## Relatório > Fiscal | Baixar o XML de uma nota manualmente

Neste passo a passo você irá aprender como realizar a importação manual de um arquivo XML referente a uma nota fiscal.

Para começar, acesse a Listagem dos XMLs de Nota Fiscal, seguindo o caminho abaixo no seu Painel Web Veloce.

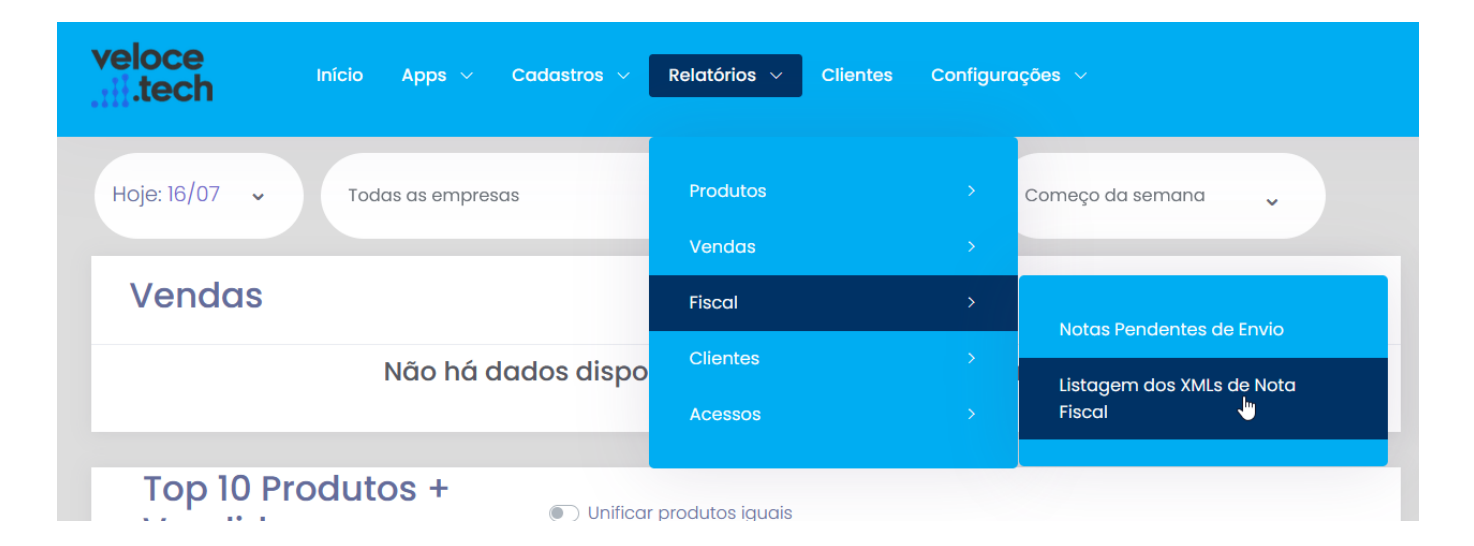

Localize o pedido cujo arquivo XML você deseja importar na listagem, utilize os filtros de busca para facilitar.

×

Nos botões de ações localizados à direita, clique no botão "Baixar XML da nota", mostrado abaixo.

×

O arquivo então será devidamente baixado.

Continuamos trabalhando incansavelmente para entregar soluções de ponta, focadas na satisfação e no sucesso de nossos usuários. Agradecemos a confiança e esperamos continuar sendo sua escolha preferencial. Precisa de ajuda? suporte@veloce.tech
Fone: (51) 3307-6301
WhatsApp: (51) 3108-0066
Ou clique no link abaixo para iniciar a conversa diretamente:
\_\_\_\_\_\_https://wa.me/555131080066